## **Applying And Using GAM**

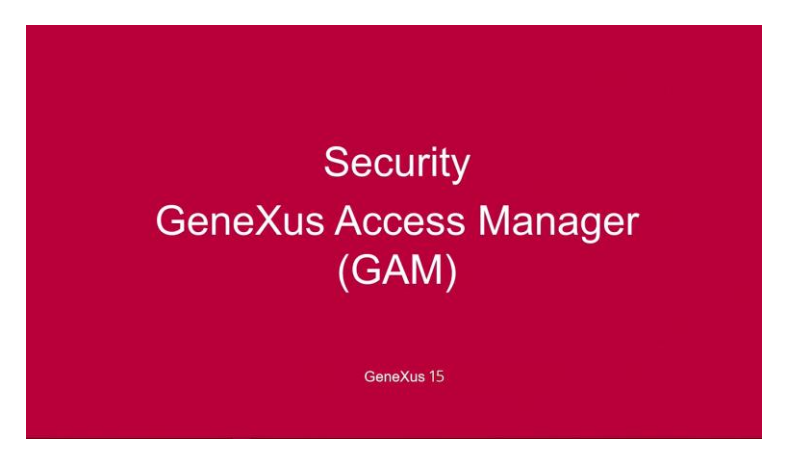

Una funcionalidad que vemos cada vez más en las aplicaciones web, es la posibilidad de autenticarse una sola vez para todas las aplicaciones que estamos usando.

El **Single Sign On** (o autenticación única) es el procedimiento mediante el cual un usuario se autentica en una aplicación WEB y ya queda autenticado en el resto de las aplicaciones que ejecuten en distintas solapas de la misma ventana del browser.

Esto puede hacerse debido a que una aplicación con GAM puede ser proveedora de identidad, como lo hace Facebook o lo hace Google+ y otras aplicaciones con GAM pueden autenticarse a través de la misma.

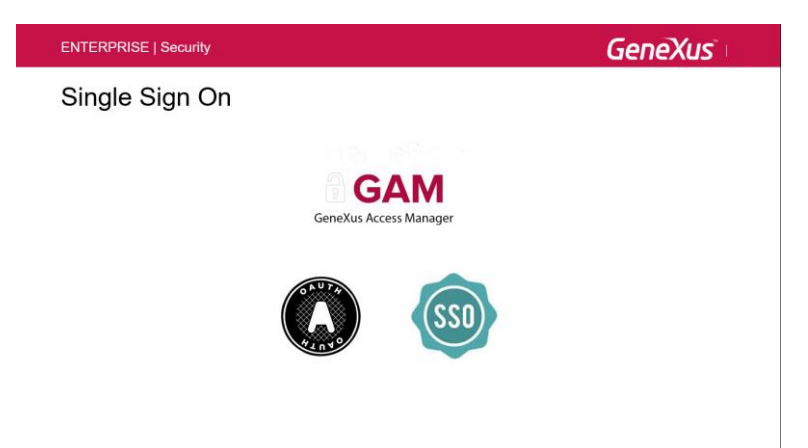

Con Single Sign On (SSO), si todas estas aplicaciones se ejecutan en una misma instancia del browser (en diferentes tabs), alcanza con loguearse una única vez.

Todo esto es configurable en tiempo de instalación, no requiere programación, solo configuración del módulo de seguridad del GAM.

El mecanismo de Single Sign On usado en GeneXus se basa en el estándar Oauth 2.0.

Si estoy logueado por Single Sign on, significa que en un mismo browser estoy ejecutando varias aplicaciones en distintos tabs, todos en la misma sesión del browser. Pero ahora, puedo

necesitar desloguearme, y puede pasar que quiera desloguearme de una sola aplicación o de varias aplicaciones. Para eso, tengo básicamente, tres situaciones...

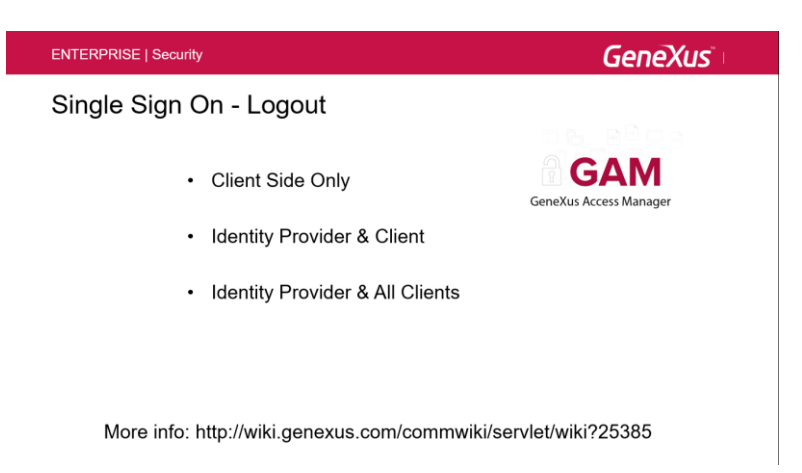

- Client Side Only Me deslogueo de una aplicación y el resto de las aplicaciones siguen conectadas al proveedor de identidades. Quiere decir que solamente una aplicación es la que se va a desloguear.
- Identity Provider & Client Se finaliza la sesión en el cliente y también en el proveedor de identidades. El resto de las aplicaciones van a estar vivas mientras su sesión local esté viva, pero cuando se requiera se va a pedir login de nuevo.
- Identity Provider & All Clients En este caso se finaliza la sesión del server y también de todos los clientes, y en este caso, las aplicaciones tendrán que loguearse nuevamente para poder ingresar.

A continuación vamos a realizar una demo básica de cómo podemos agregar autenticación a una aplicación hecha con GeneXus. Veremos lo sencillo que es realizar este tipo de tarea, cambiando solamente unas propiedades en la versión activa. Así que para eso, vamos a GeneXus.

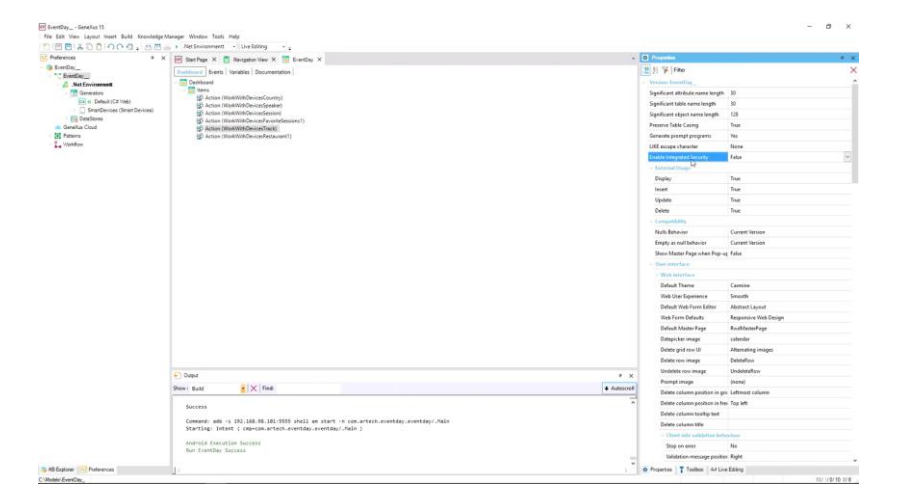

Aquí estamos en la ventana de Preferences, y a nivel de la versión activa, tenemos la propiedad **Enable Integrated Security** en False. Vamos activar esto: le vamos a poner True.

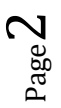

Y ven que se abre un cuadro de diálogo, donde me sugiere que va a instalarse todo el módulo de seguridad del GAM en mi KB.

Recordemos que son objetos GeneXus, que fueron desarrollados con GeneXus, que se van a integrar a mi KB, y voy a tener además disponible un montón de objetos externos que son la API que voy a poder utilizar para poder acceder programáticamente a distintas funciones del GAM.

| Peleverces 9 3                                  | District Para M C Nacionaliza Mar M C Francisco M                                              |                                                                                                    | - 0 h                          | pelles                             |                       |  |
|-------------------------------------------------|------------------------------------------------------------------------------------------------|----------------------------------------------------------------------------------------------------|--------------------------------|------------------------------------|-----------------------|--|
| EvertCar_                                       | California Lante Valable Decomposition                                                         |                                                                                                    | 100 11                         | F like                             |                       |  |
| EvenDay                                         | Debbaard                                                                                       |                                                                                                    | - New York                     | at familiar                        |                       |  |
| Generators                                      | terrc .                                                                                        |                                                                                                    | Sand                           | icant attribute name length        | 20                    |  |
| Er B Default (C# Inlet)                         | <ul> <li>Action (WorkStithDevicesCountry)</li> <li>Action (WorkStithDevicesCountry)</li> </ul> |                                                                                                    | Speil                          | Scant table name langth            | 10                    |  |
| <ul> <li>SmarDevices (Smart Devices)</li> </ul> | Action (WorkWithDevicesSession)                                                                |                                                                                                    | Sand                           | icant object name length           | 128                   |  |
| Detailing Chard                                 | Action (WorkWithGevicesFavoriteSessions1)                                                      |                                                                                                    | Preze                          | rve Table Casing                   | True                  |  |
| Patares                                         | D Action (WorkWithDeviceshield)                                                                |                                                                                                    | Gener                          | rate prompt programs               | Yes                   |  |
| Violation                                       |                                                                                                |                                                                                                    | LIKE                           | escape character                   | Nore                  |  |
|                                                 |                                                                                                |                                                                                                    | 1000                           | in Entergrated Security            | Falsa                 |  |
|                                                 |                                                                                                |                                                                                                    | - 64                           |                                    |                       |  |
|                                                 |                                                                                                |                                                                                                    | Dis                            | play                               | True                  |  |
|                                                 |                                                                                                | Enable Integrated Security 7 X                                                                                                    | Inc                            | ert                                | True                  |  |
|                                                 |                                                                                                | Enabling Integrated Security impose GeneXue Access Manager (GAM) components                                                                                                    | Up                             | date                               | Titue                 |  |
|                                                 |                                                                                                | to the intervence one, some a sense a sense and permanent or some for your disponents.<br>You will be able to remappe users, raise and permanents to somethil access to pour<br>application (audit-including), and to grant access permanents by our originarii (audit-including). |                                | lete                               | True                  |  |
|                                                 |                                                                                                |                                                                                                    |                                | or purchasely                      |                       |  |
|                                                 |                                                                                                | Please select the additional elepida you want to report and how to manage their<br>to the expension                                                                                                    | Nu                             | da Sebusior                        | Curvent Version       |  |
|                                                 |                                                                                                | Additional Components                                                                                                    |                                |                                    | Current Version       |  |
|                                                 |                                                                                                | Web backend panels and Web security objects: if you select this option.                                                                                                    | Shi                            | ow Master Page when Pop-up         | False                 |  |
|                                                 |                                                                                                | a new Vene will be reported and                                                                                                    | - Uhr                          | ou intertace                       |                       |  |
|                                                 |                                                                                                | Ki zwit nevce secha/baver                                                                                                    |                                | Web interface                      |                       |  |
|                                                 |                                                                                                | Select how to manage the future Logistics                                                                                                    |                                | Default Therne                     | Carrie                |  |
|                                                 |                                                                                                | Do you won't to Enable Heapsterd Security?                                                                                                    | 1                              | Web User Experience                | Smooth                |  |
|                                                 |                                                                                                |                                                                                                    |                                | Default Web Form Editor            | Abstract Layout       |  |
|                                                 |                                                                                                |                                                                                                    | 3                              | Neb Form Defaults                  | Responsive Web Design |  |
|                                                 |                                                                                                |                                                                                                    |                                | Default Master Page                | RwcMasterPage         |  |
|                                                 |                                                                                                |                                                                                                    |                                | Datepicker image                   | calendar              |  |
|                                                 |                                                                                                |                                                                                                    | 1                              | Delete-grid row UI                 | Afternating integer   |  |
|                                                 |                                                                                                |                                                                                                    |                                | Delete row iniage                  | DeleteRow             |  |
|                                                 | E Dated                                                                                        |                                                                                                    |                                | Undelete row image                 | UndeleteRow           |  |
|                                                 | Barl Barl                                                                                      |                                                                                                    | a transmit                     | Piorrat image                      | (1014)                |  |
|                                                 | and the state                                                                                  |                                                                                                    | · manufacture                  | Delete column position in gri      | Leftmest column       |  |
|                                                 | Success                                                                                        |                                                                                                    | Delete column position in free | i Top left                         |                       |  |
|                                                 |                                                                                                |                                                                                                    | Delete column tooltip test     |                                    |                       |  |
|                                                 | Starting: Intent ( cmp-com.artech.eventday.event                                               |                                                                                                    | Delete column title            |                                    |                       |  |
|                                                 |                                                                                                |                                                                                                    | < Climit side validation holia | minar                              |                       |  |
|                                                 | Androse Execution Success                                                                      |                                                                                                    | Stop on error                  | No                                 |                       |  |
|                                                 | (12)::::::::::::::::::::::::::::::::::::                                                       |                                                                                                    | 1.00                           | <b>Validation message position</b> | Right                 |  |

Así que lo que voy a hacer ahora es darle "Yes"... voy a dejar **Integrated Security Level** en el valor Authentication, porque solamente me interesa hacer la autenticación, y vemos que se están importando un montón de objetos externos, dominios, y otros recursos del GAM, que son aquellos objetos de la KB del GAM que se incorporan a mi KB.

Si nosotros vamos ahora al KB Explorer, vemos que tenemos unas carpetas nuevas, donde podemos observar que hay distintos recursos del GAM que se fueron agregando en la medida de que este wizard fue importando objetos.

| EventDay Genetius 15                            |                                                                    |                                                                                                    | - 0 ×                  |
|-------------------------------------------------|--------------------------------------------------------------------|----------------------------------------------------------------------------------------------------|------------------------|
| File Edit View Layout Insert Build Knowledge!   | Manager Window Tools Help                                          |                                                                                                    |                        |
| D                                               | - Net Environment - Uve Editing -                                  |                                                                                                    |                        |
| a All Capiers                                   | 😥 Start Pare X 📑 Maximum View X 🚍 Fuerflag, X                      | · O Properties                                                                                                  | * ×                    |
| and Lane to Colori                              |                                                                    | IN AL VE I SHOW                                                                                                 | ~                      |
| ** floorfloo                                    | Tanthawer Events Vanables Documentation                            | THE ST P LEND                                                                                                   | <u>^</u>               |
| (T) Main Programs                               | and a Dashboard                                                    | - Falden Data                                                                                                   |                        |
| Rost Module                                     | Terms Terms                                                        | Name                                                                                                    | Data                   |
| · · · · · · · · · · · · · · · · · · ·           | Di Anton (Mohmutheedescontry)                                      | Description                                                                                                    | Data                   |
| GAM Ecomples                                    | PD Action (WorkWithDeuterSection)                                  | Module Folder                                                                                                   | Bast Madula            |
| GAM_General                                     | Action (WorkWithDevomFavoriteSessions1)                            |                                                                                                    |                        |
| - CAM_Library                                   | (g) Action (WorkWithDevicesTrack)                                  | Gualified Name                                                                                                  | Data                   |
| 3 G4M                                           | (g) Action (WorkWithDevicesRestaurant1)                            | Object Vicibility                                                                                               | Public                 |
| 3 GAMAgelication                                |                                                                    |                                                                                                    |                        |
| 1) GAMApplicatorDelepsiaAuthorizatio            |                                                                    |                                                                                                    |                        |
| 3 GIMIpplicationEnvironment                     |                                                                    |                                                                                                    |                        |
| (s) GAMAgglicationFilter                        |                                                                    |                                                                                                    |                        |
| 3 G4MApplicatorMenu                             |                                                                    |                                                                                                    |                        |
| 3 G4M4pplicatorMenuFilter                       |                                                                    |                                                                                                    |                        |
| (c) GAMApplicationMenuOption                    |                                                                    |                                                                                                    |                        |
| G4M4ppicetorMeruOptorFiter                      |                                                                    |                                                                                                    |                        |
| 3 G4MaphicatorPermasion                         |                                                                    |                                                                                                    |                        |
| 1 G4M4pplicatorPermissiorFilter                 |                                                                    |                                                                                                    |                        |
| 3 G4MapplicationTaken                           |                                                                    |                                                                                                    |                        |
| 3 GAMAppigationTokenDemant                      |                                                                    |                                                                                                    |                        |
| (1) GAMAudide                                   |                                                                    |                                                                                                    |                        |
| G4MAuthenticationCustom                         |                                                                    |                                                                                                    |                        |
| <ol> <li>GAMAuthenticationFacebook</li> </ol>   |                                                                    |                                                                                                    |                        |
| <ol> <li>G2MAuthenticationG2MPlemate</li> </ol> |                                                                    |                                                                                                    |                        |
| 3) G1MAuthenticationGoogle                      |                                                                    |                                                                                                    |                        |
| <ol> <li>GAMAuthenticationTwitter</li> </ol>    |                                                                    |                                                                                                    |                        |
| <ol> <li>GAMAuthenticationType</li> </ol>       |                                                                    |                                                                                                    |                        |
| <ol> <li>GLMMuthenticationTypeCustom</li> </ol> |                                                                    |                                                                                                    |                        |
| [3] GANAuthenticationTypeFacebook               |                                                                    |                                                                                                    |                        |
| 1) GARRAUMenticationTypeFilter                  |                                                                    |                                                                                                    |                        |
| 1 GreenwardstorTypeGaleRenote                   |                                                                    |                                                                                                    |                        |
| 2. CherroreneositionTypeGoogle                  |                                                                    |                                                                                                    |                        |
| <ul> <li>C1ML destination TypeLoos</li> </ul>   |                                                                    |                                                                                                    |                        |
| C CINE Burger States                            |                                                                    |                                                                                                    |                        |
| 2 0/ML displaying Trainer                       | (F) Oxford                                                         | * x                                                                                                    |                        |
| CLAML mentioning Tune field Review              |                                                                    | The second second second second second second second second second second second second second second second se |                        |
| 3 GLML thereis also bab Service                 | Show   General X   Pends                                           | Autescret                                                                                                    |                        |
| C 0/Muthemication/stable-scallerum              | Importing Web Panel 'GAMExampleRoleEntry' Successful               | -                                                                                                    |                        |
| GIM convertion                                  | Importing Web Panel 'GAMExampleSecurityPolicyEntry' Successful     |                                                                                                    |                        |
| (a) G/MConnectionately                          | importing web remes "winitampieuderintry" Successful               |                                                                                                    |                        |
| 1 0/MC severilizate Protection                  | Importing bet Famel 'GATRepositoryConfiguration' Successful        |                                                                                                    |                        |
| 1 GUM constanting threader                      | Importing web Pane; 'GAMExampleMAAutnTypes' Successful             |                                                                                                    |                        |
| 1 GLMCnutty                                     | Importing Web Panel 'GAMExampleAutnenticationTypeIntry' Successful |                                                                                                    |                        |
| 10 GAM and and and                              | Importing Web Panel 'GARExampleAbConnections' Successful           |                                                                                                    |                        |
| 2                                               | Importing Web Panel 'SAMExampleChargePassword'                     |                                                                                                    |                        |
| XB Explorer Treferences                         | 12                                                                 | O Properties TT                                                                                                 | solbox 64 Live Editing |
| Bridger Brand Bran                              |                                                                    |                                                                                                    | 10110-00 018           |

Por ejemplo, acá en Library están varias librerías que voy a poder utilizar del GAM, básicamente objetos externos de la API. También puedo obtener algunos ejemplos, y por supuesto, algunos objetos generales del GAM que se puede ver luego cómo funcionan.

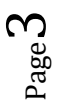

Vamos a esperar unos minutos para que termine de importarse los objetos...

Muy bien. Ahí terminó de importarse los objetos y ahora lo que vamos a hacer es un Rebuild All. Así que vamos a la opción de Rebuild All, y ven que me pregunta que la base de datos del GAM no está encontrada, y me ofrece crearla.

| A restruction      | <ul> <li>Start Page X </li> <li>Navigation View X </li> <li>EventDay</li> </ul>                                                                                                    | ×                                                    |          |              | O Properties    |              |   |
|--------------------|----------------------------------------------------------------------------------------------------|------------------------------------------------------|----------|--------------|-----------------|--------------|---|
| en liens a faith i | Dathbard Freeze Variables Documentation                                                                                                    |                                                      |          |              | 1 5 Fitter      |              | > |
| EventDay           | Cashboard                                                                                                    |                                                      |          |              | - Fulder Date   |              |   |
| Main Programs      | There is the set of the set of th |                                                      |          |              | Name            | Data         |   |
| Post module        | Action (WorkWithDevicesCountry)                                                                                                    |                                                      |          |              | Descention      | Data         |   |
| GAM_Examples       | D Action (WpkWithDeviceSession)                                                                                                    |                                                      |          |              | Medula Toldar   | Reat Mariale |   |
| GAM_Library        | Action (WorkWithDevicesFavoriteSessions1)                                                                                                    |                                                      |          |              | Contraction     | Det.         |   |
| GeneXus            | D Action (WorkWithDevicesTrack)                                                                                                    |                                                      |          |              | Object Historie | B-bbs        |   |
| Proc_DP            | Diversion (astronomine) (programmer)                                                                                                    |                                                      |          |              | Other metany    | Paters       |   |
| Company            |                                                                                                    |                                                      |          |              |                 |              |   |
| EventDay           |                                                                                                    |                                                      |          |              |                 |              |   |
| EvertPrelevences   |                                                                                                    |                                                      |          |              |                 |              |   |
| FavorieSessions    |                                                                                                    |                                                      |          |              |                 |              |   |
| GKODAD             |                                                                                                    |                                                      |          |              |                 |              |   |
| Gadono             |                                                                                                    |                                                      |          |              |                 |              |   |
| Gx0020             |                                                                                                    |                                                      |          |              |                 |              |   |
| G+0020+6           |                                                                                                    | 1000 C                                               |          |              |                 |              |   |
| Gx0030             |                                                                                                    | Contirm                                              |          |              |                 |              |   |
| Gx0030ed           |                                                                                                    | GAM database not found. Would you like to create it? |          |              |                 |              |   |
| Guideland          |                                                                                                    |                                                      |          |              |                 |              |   |
| Gx0070             |                                                                                                    | 25                                                   |          |              |                 |              |   |
| Ga0070ed           |                                                                                                    |                                                      |          |              |                 |              |   |
| Gx0001             |                                                                                                    |                                                      |          |              |                 |              |   |
| La catori          |                                                                                                    |                                                      |          |              |                 |              |   |
| hitsizeSpeakers    |                                                                                                    |                                                      |          |              |                 |              |   |
| Restaurant         |                                                                                                    |                                                      | N        |              |                 |              |   |
| Room               |                                                                                                    |                                                      | 52<br>52 |              |                 |              |   |
| Session            |                                                                                                    |                                                      |          |              |                 |              |   |
| Track              |                                                                                                    |                                                      |          |              |                 |              |   |
| offi References    |                                                                                                    |                                                      |          |              |                 |              |   |
| Customization      | 10 A 2                                                                                                    |                                                      |          |              |                 |              |   |
| Documentation      | E DARM                                                                                                    |                                                      |          | * ×          |                 |              |   |
|                    | Show: Build · X Find:                                                                                                    |                                                      |          | + Autescroli |                 |              |   |
|                    | Rebuild All started                                                                                                    |                                                      |          | 1            |                 |              |   |
|                    | Deploying Hodale 'Genetics' Success                                                                                                    | (10                                                  |          |              |                 |              |   |
|                    | ********** Integrates Security Initializat                                                                                                    | ion started **********                               |          |              |                 |              |   |
|                    | section from the section from Database                                                                                                    | ase started *********                                |          |              |                 |              |   |
|                    | Retrieve GAN Version Prom Detabase Success                                                                                                    |                                                      |          |              |                 |              |   |
|                    |                                                                                                    |                                                      |          |              |                 |              |   |
|                    |                                                                                                    |                                                      |          |              |                 |              |   |

El GAM va crear su propia base de datos, donde se va a guardar allí toda la información relacionada a los usuarios, los permisos, etc. en una base de datos distinta a la base de datos de nuestra aplicación. Así que procedemos a decirle "Yes" para que se cree la base de datos.

Bueno, como vemos, terminamos de hacer el Rebuild All, así que ahora voy a ejecutar la aplicación...

Mientras tanto, podemos verificar, por ejemplo aquí en la propiedad Integrated Security Level, vemos que dice Authentication, que fue lo que nosotros marcamos, o sea que solamente vamos a ver la parte de autenticación; no vamos a ver autorización.

| Preferences * X       | 📴 Stert Page 🛪 👩 Nexigetion View X 🧮 EvenCay X                                                                                                    | 5.                            | D Properties                      |                                       | • |
|-----------------------|----------------------------------------------------------------------------------------------------|-------------------------------|-----------------------------------|---------------------------------------|---|
| S Eventue             | Italihinani Events Variables Documentation                                                                                                    | H 1 Filter                    |                                   |                                       |   |
| . Net Environment     | - In Dathboard                                                                                                    | Version TurnetDay.            |                                   |                                       |   |
| - T Generators        | The fame of the design of the design of the |                               | Significant attribute name length | 30                                    |   |
| ER @ Default (CE1Heb) | 22 Action (Violantitation Device) (September 2011)                                                                                                    | Significant table nome length | 30                                |                                       |   |
| DataStroat            | (p) Action (Workillith DevicesSession)                                                                                                    |                               | Significant object name length    | 128                                   |   |
| Geneticas Cloud       | D Action (WorkWithDevice/Track)                                                                                                    |                               | Preserve Table Casing             | True                                  |   |
| H Patana              | (g) Action (WorkWithDevice:Restaurant1)                                                                                                    |                               | Generate prompt programs          | Tes                                   |   |
| L. Viekflow           |                                                                                                    |                               | LIKE sucape character             | None                                  |   |
|                       |                                                                                                    |                               | Enable Integrated Security        | Inst                                  |   |
|                       |                                                                                                    |                               | - Interplated Security            |                                       |   |
|                       |                                                                                                    |                               | Integrated Security Level         | Authentication                        |   |
|                       |                                                                                                    |                               | Application ID                    | 56,71790c-1844-464c-au53-7169489831c1 |   |
|                       |                                                                                                    |                               | - Web specific                    |                                       |   |
|                       |                                                                                                    |                               | Login Object for Web              | GAMExampleLogin                       |   |
|                       |                                                                                                    |                               | Net Authenized Object for V       | lie GAMExampleNetAuthorized           |   |
|                       |                                                                                                    |                               | - Sena Ultrais ex specific        |                                       |   |
|                       |                                                                                                    |                               | Login Object for SD               | GANISDLogin                           |   |
|                       |                                                                                                    |                               | Not Authorized Object for 5       | D GAMSDNestAuthorized                 |   |
|                       |                                                                                                    |                               | <b>Ohange Password Object fo</b>  | r 1 GAARSDChangePassword              |   |
|                       |                                                                                                    |                               | - External Usepr                  |                                       |   |
|                       |                                                                                                    |                               | Display                           | True                                  |   |
|                       |                                                                                                    |                               | Inset                             | True                                  |   |
|                       |                                                                                                    |                               | Update                            | live                                  |   |
|                       |                                                                                                    |                               | Delete                            | True                                  |   |
|                       |                                                                                                    |                               | - Compatibulity                   |                                       |   |
|                       |                                                                                                    |                               | Nulls Behmöter                    | Current Version                       |   |
|                       |                                                                                                    |                               | Empty as null behavior            | Current Version                       |   |
|                       |                                                                                                    |                               | Show Master Page when Pop-        | ug False                              |   |
|                       | S Detail                                                                                                    | - Uner toterinis              |                                   |                                       |   |
|                       | Electron Electron                                                                                                    | (e.e. e)                      | - Web Information                 |                                       |   |
|                       | Show: Build Show Pred                                                                                                    | + Autorenell                  | Default Theme                     | Carryine                              |   |
|                       | DeveloperTeru Compilation For Default (C# WeD) Success                                                                                                    |                               | Web User Experience               | Smooth                                |   |
|                       | Updating web config                                                                                                    |                               |                                   | Abstract Layest                       |   |
|                       | Net config update Success<br>Building file as last transfer.viz                                                                                                    |                               | Web Form Defaults                 | Responsive Web Design                 |   |
|                       | Uploading 76 Kbytes                                                                                                    |                               | Default Maiter Page               | ReedMasterPage                        |   |
|                       | Deploying website                                                                                                    |                               | Datepicker image                  | calesdar                              |   |
|                       |                                                                                                    |                               | Defete originary UI               | Alternation images                    |   |

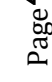

Bueno, ya se me abrió el Developer Menu, y vamos a buscar entonces ahora el objeto GAM Home. Ven que ahora para ejecutar la aplicación me pide un Login. Este Login se programó automáticamente; lo agregó el GAM con uno de los objetos que el GAM me agregó a mi KB. Lo único que tuve que hacer yo fue cambiar una propiedad y hacer un Rebuild All, nada más.

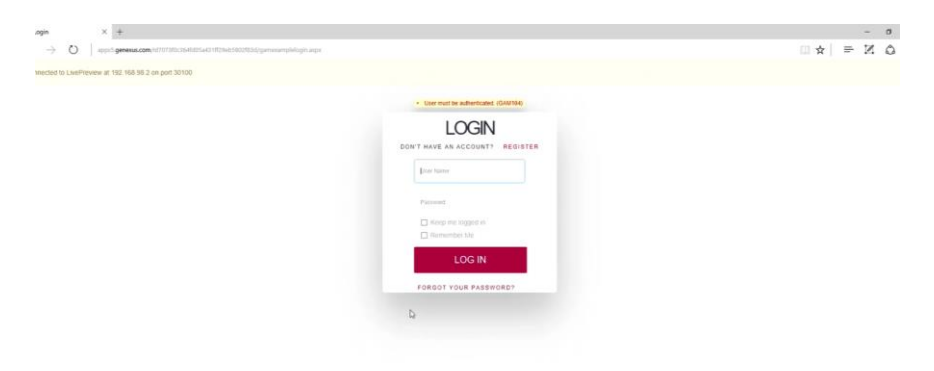

Entonces bueno, ahora me voy a loguear, el usuario es admin y la clave es admin123, por supuesto nosotros podemos cambiar esto, o podemos definirnos nuestros propios usuarios.

Di Login, y estoy ejecutando el objeto GAM home, que es el backend del GAM. Y ven que aquí tenemos varias opciones...

| GAM Home × +                                                                       | - a ×           |
|------------------------------------------------------------------------------------|-----------------|
| ← → O   spps5.genesus.com/sd7073fbc364/d05s431829eb5602883d/gamhome.aspx           | □☆ = ⊠ Q …      |
| GENERALIS<br>ACCESS MANAGER                                                        | A Administrator |
|                                                                                    |                 |
|                                                                                    |                 |
|                                                                                    |                 |
|                                                                                    |                 |
|                                                                                    |                 |
|                                                                                    |                 |
|                                                                                    |                 |
|                                                                                    |                 |
|                                                                                    |                 |
|                                                                                    |                 |
|                                                                                    |                 |
|                                                                                    |                 |
|                                                                                    |                 |
|                                                                                    |                 |
|                                                                                    |                 |
|                                                                                    |                 |
|                                                                                    |                 |
| http://apps5.genexus.com/147073Htc364Hd05e431H25eb58024834/gamexamplexvvuoers.aspx |                 |
|                                                                                    |                 |

...por ejemplo voy a elegir user...

| □ Utern     ×       ←     →       OCENSUS       ACCESS MANAGER       × HIDE FILTERS | 1795-564555-67156-65125555gammanylemeans.ap | USERS ROL     | ES SETTINOS-      | + A50          | - σ ×<br>∴ ☆ ⊨ № ۵ …<br>A Admensionation |
|-------------------------------------------------------------------------------------|---------------------------------------------|---------------|-------------------|----------------|------------------------------------------|
| GENDER                                                                              | User Name                                   | First Name    | Last Name         | Authentication |                                          |
| (AI) ~                                                                              | admin                                       | Administrator | User              | local          | EDIT                                     |
| AUTHENTICATION TYPE                                                                 |                                             | Da            | FIRST/ PREV/ NEXT |                |                                          |
| (A3) ~                                                                              |                                             |               |                   |                |                                          |
| ROLE                                                                                |                                             |               |                   |                |                                          |
| (AI) ~                                                                              |                                             |               |                   |                |                                          |
|                                                                                     |                                             |               |                   |                |                                          |
|                                                                                     |                                             |               |                   |                |                                          |
|                                                                                     |                                             |               |                   |                |                                          |
|                                                                                     |                                             |               |                   |                |                                          |
|                                                                                     |                                             |               |                   |                |                                          |
|                                                                                     |                                             |               |                   |                |                                          |
|                                                                                     |                                             |               |                   |                |                                          |
|                                                                                     |                                             |               |                   |                |                                          |

...y veo que el único usuario que tengo definido hasta ahora es el usuario administrador. Ven que acá arriba a la derecha también esa clave que yo ingresé, y ese usuario, corresponden al usuario administrador.

| ⊡ User<br>← → Č)      | X +                               | ND 6-1-8-27-4-8-47-4-6-4-4-4-5-9-10-10-4 | - o x<br>        |
|-----------------------|-----------------------------------|------------------------------------------|------------------|
| GENERUS<br>ACCESS MAN | IAGER                             | USERS ROLES SETTINGS+                    | A Administrator. |
|                       | User                              |                                          |                  |
|                       | GUID                              | 6c1ab976-8a87-4daf-ad61-8508252c82af     | A Change Roles   |
|                       | Name Space                        | EventDay                                 | Change Password  |
|                       | Authentication Type               | local                                    | g Disable User   |
|                       | User Name*                        | b)<br>admin                              |                  |
|                       | EMai.                             | admin                                    |                  |
|                       | Pirst Name                        | Administrator                            |                  |
|                       | Last Name                         | User                                     |                  |
|                       | External Id                       |                                          |                  |
|                       | Birthday                          | и                                        |                  |
|                       | Gender                            | Not Specified                            |                  |
|                       | URLProfile                        |                                          |                  |
|                       | Account is active?                | 2 // 12:00 AM                            |                  |
|                       | Don't want to receive information |                                          |                  |

Aquí tengo varios datos referidos al administrador. Inclusive observen que puedo realizar distintas operaciones con el administrador. Pero en lugar de hacerlo con el administrador, vamos a crearnos un usuario nuestro, con autenticación local... el user va a ser training, y esto en principio lo podría dejar vacío: training@genexus.com. Vamos a poner un password, "training" todo el minúscula, vamos a confirmarlo, y simplemente vamos a ponerle el primer nombre de training...

| 🖾 User                             | × +                                                                               |                       | - a              |
|------------------------------------|-----------------------------------------------------------------------------------|-----------------------|------------------|
| $\leftarrow \rightarrow \circ$   : | pps5.genexus.com/ld7073f0c364fd05a431ff29eb5802f83djigamexampleuserentry.aspx?IN5 |                       |                  |
| GENEXUS<br>ACCESS MANA             | GER                                                                               | USERS ROLES SETTINGS+ | A Administrator. |
|                                    | User                                                                              |                       |                  |
|                                    | GUID                                                                              |                       |                  |
|                                    | Name Space                                                                        | EventDay              |                  |
|                                    | Authentication Type                                                               | lical V               |                  |
|                                    | User Name*                                                                        | Training              |                  |
|                                    | EMail*                                                                            | training@penexus.com  |                  |
|                                    | Password*                                                                         |                       |                  |
|                                    | Password confirmation*                                                            |                       |                  |
|                                    | First Name                                                                        | Training I ×          |                  |
|                                    | Last Name                                                                         |                       |                  |
|                                    | External ld                                                                       |                       |                  |
|                                    | Bithday                                                                           |                       |                  |
|                                    | Gender                                                                            | Not Specified $\sim$  |                  |
|                                    | Don't want to receive information                                                 |                       |                  |
|                                    |                                                                                   |                       |                  |

...el resto lo vamos a dejar así, y vamos a ponerle seguridad por defecto, y confirm...

| 🗇 User                         | × +                                                                                |                           |   | - | σ | ×        |
|--------------------------------|------------------------------------------------------------------------------------|---------------------------|---|---|---|----------|
| $\leftarrow \rightarrow \circ$ | pp:S.genexus.com/td7073f0c36eld05a431ell29eb5002fl03d/gamexampleuserentry.aspx1NS, |                           | = | Z | ۵ |          |
|                                | EMail*                                                                             | training[]genexus.com     |   |   |   | <u> </u> |
|                                | Password*                                                                          |                           |   |   |   |          |
|                                | Password confirmation*                                                             |                           |   |   |   |          |
|                                | First Name                                                                         | Training                  |   |   |   |          |
|                                | Last Name                                                                          |                           |   |   |   | ł        |
|                                | External Id                                                                        |                           |   |   |   |          |
|                                | Birthday                                                                           | (/ J)                     |   |   |   |          |
|                                | Gender                                                                             | Not Specified ~           |   |   |   |          |
|                                | Don't want to receive information                                                  |                           |   |   |   |          |
|                                | Cannot change password                                                             |                           |   |   |   |          |
|                                | Must change password                                                               |                           |   |   |   |          |
|                                | Password never expires                                                             |                           |   |   |   |          |
|                                | User is blocked                                                                    |                           |   |   |   |          |
|                                | Security policy                                                                    | Default Security Policy 😒 |   |   |   |          |
|                                | Enabled in repository                                                              |                           |   |   |   |          |
|                                |                                                                                    | CANCEL CONVINU            |   |   |   |          |

Ahora vemos que tenemos un usuario también para training:

| Users                           | × +                 |                                             |               |                   |                | - 0 ×            |
|---------------------------------|---------------------|---------------------------------------------|---------------|-------------------|----------------|------------------|
| $\leftrightarrow \rightarrow o$ | app:5.genexus.com/4 | 7073f0c364fd05a431ff29eb5802f83d/gamexample | www.sers.aspx |                   |                | □☆  = ⊠ @ …      |
| ACCESS MAN                      | NAGER               |                                             | USERS RO      | DLES SETTINGS+    |                | A Administrator. |
| × HIDE FILTERS                  |                     | Users Q.   Try                              | a Search      |                   | + AD           | D                |
| GENDER                          |                     |                                             |               |                   |                |                  |
| (Al)                            | ~                   | User Name                                   | First Name    | Last Name         | Authentication |                  |
| AUTHENTICATI                    | ION TYPE            | admin                                       |               |                   | local          | EDIT             |
| NOTICATION                      | ion tite            | training<br>De                              | Training      |                   | local          | EDIT             |
| (IA)                            | ~                   |                                             |               | FIRST/ PREV/ NEXT |                |                  |
| ROLE                            |                     |                                             |               |                   |                |                  |
| (AI)                            | ~                   |                                             |               |                   |                |                  |
|                                 |                     |                                             |               |                   |                |                  |
|                                 |                     |                                             |               |                   |                |                  |
|                                 |                     |                                             |               |                   |                |                  |
|                                 |                     |                                             |               |                   |                |                  |
|                                 |                     |                                             |               |                   |                |                  |
|                                 |                     |                                             |               |                   |                |                  |
|                                 |                     |                                             |               |                   |                |                  |
|                                 |                     |                                             |               |                   |                |                  |
|                                 |                     |                                             |               |                   |                |                  |
|                                 |                     |                                             |               |                   |                |                  |

Aquí, en Roles, podemos definir los distintos roles, por ahora tengo solamente definido un rol de administrador...

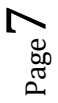

| Roles × +     ← → ○   appr5 generus.com/id70734 | 10c364fd05a431ff29eb5802 | 183d/gamexamplewwroles.aspx |       |                 |           | - ø ×<br>□ ☆   ≕ ⊻ © … |
|-------------------------------------------------|--------------------------|-----------------------------|-------|-----------------|-----------|------------------------|
| GENERUS<br>ACCESS MANAGER                       |                          |                             | USERS | ROLES SETTINGS- |           | A Administrator.       |
|                                                 | Roles                    | Q. Try a Search             |       |                 | + add     |                        |
|                                                 |                          |                             |       |                 |           |                        |
|                                                 | Role Name                |                             |       |                 |           |                        |
|                                                 | Unknown                  |                             |       |                 | EDIT COPY |                        |
|                                                 | Administrator            |                             |       |                 | EDIT COPY |                        |
|                                                 |                          |                             | FIRST | / PREV / NEXT   |           |                        |
|                                                 |                          |                             |       |                 |           |                        |
|                                                 |                          |                             |       |                 |           |                        |

...pero podríamos crear otros roles dependiendo de lo que yo tenga en mi empresa, por ejemplo un DBA, o un rol de gerente, o distintos roles para los cuales voy a definir después distintos permisos que puedan entrar a algunas partes de la aplicación y a otras no.

Por ahora, estamos probando solamente autenticación, así que lo que estamos probando es que me pida un usuario, una clave, y poder verificar que la persona que esté ingresando es la persona correcta.

Ven que aquí en Settings tengo también otras opciones...

| 🗆 Roles × +                                                     |                          |                              |              |                                                |      |       |         | - a ×          |
|-----------------------------------------------------------------|--------------------------|------------------------------|--------------|------------------------------------------------|------|-------|---------|----------------|
| $\leftarrow$ $\rightarrow$ O $\mid$ apps5 generals.com/id707380 | c364fd05a431ff29eb5002f0 | 13 djigamexamplewwroles.aspx |              |                                                |      |       | □ ☆   = | Z Ø …          |
| GENEXUS<br>ACCESS MANAGER                                       |                          |                              | USERS ROLES  | SETTINGS -<br>Security Policies                |      |       | А       | Administrator. |
|                                                                 | Roles                    | Q. Try a Search              |              | Applications<br>Repository Configuration       |      | + ADD |         |                |
|                                                                 |                          |                              |              | Repository Connections<br>Authentication Types |      |       |         |                |
|                                                                 | Role Name                |                              |              | Change Dessword                                |      |       |         |                |
|                                                                 | Unknown                  |                              |              | Event Subscriptions                            | EDIT | COPY  |         |                |
|                                                                 | Administrator            |                              |              |                                                | EDIT | COPY  |         |                |
|                                                                 |                          |                              | FIRST / PREV | / NEXT                                         |      |       |         |                |
|                                                                 |                          |                              |              |                                                |      |       |         |                |
|                                                                 |                          |                              |              |                                                |      |       |         |                |
|                                                                 |                          |                              |              |                                                |      |       |         |                |
|                                                                 |                          |                              |              |                                                |      |       |         |                |
|                                                                 |                          |                              |              |                                                |      |       |         |                |
|                                                                 |                          |                              |              |                                                |      |       |         |                |
|                                                                 |                          |                              |              |                                                |      |       |         |                |
|                                                                 |                          |                              |              |                                                |      |       |         |                |
|                                                                 |                          |                              |              |                                                |      |       |         |                |
|                                                                 |                          |                              |              |                                                |      |       |         |                |
|                                                                 |                          |                              |              |                                                |      |       |         |                |
|                                                                 |                          |                              |              |                                                |      |       |         |                |
|                                                                 |                          |                              |              |                                                |      |       |         |                |

...aquí por ejemplo tengo solamente creada la autenticación local...

| Authentication Types × + $\leftarrow$ → $\circlearrowright$ apped generals.com/kd70734 | 0c344b05a431829eb5802833d/gamesamplewaudhtypesaspx |      |                      |      |        | □ ☆ |   | - "<br>N Q | ×     |
|----------------------------------------------------------------------------------------|----------------------------------------------------|------|----------------------|------|--------|-----|---|------------|-------|
| GENEXUS<br>ACCESS MANAGER                                                              |                                                    | US   | ERS ROLES SETTINGS+  |      |        |     | A | Administra | ator. |
|                                                                                        | Authentication Types                               | Q, I | Try a Search         |      | + ADD  |     |   |            |       |
|                                                                                        | Name                                               |      | Authentication Types |      |        |     |   |            |       |
|                                                                                        | local                                              |      | GAM Local            | EDIT | DELETE |     |   |            |       |
|                                                                                        |                                                    |      |                      |      |        |     |   |            |       |
|                                                                                        |                                                    |      |                      |      |        |     |   |            |       |
|                                                                                        |                                                    |      |                      |      |        |     |   |            |       |
|                                                                                        |                                                    |      |                      |      |        |     |   |            |       |
|                                                                                        |                                                    |      |                      |      |        |     |   |            |       |
|                                                                                        |                                                    |      |                      |      |        |     |   |            |       |
|                                                                                        |                                                    |      |                      |      |        |     |   |            |       |
|                                                                                        |                                                    |      |                      |      |        |     |   |            |       |
|                                                                                        |                                                    |      |                      |      |        |     |   |            |       |

... podría agregar otro tipo de autenticación...

| Authentication type × +                                                           |                                      | - σ ×           |
|-----------------------------------------------------------------------------------|--------------------------------------|-----------------|
| ← → O   appro5 generals.com/id707390:364Hd556431H29eb5802H33d/gamexampleauthentic | caliontypeentry.aspxillNS, GAAALocal | ☆ № = № ☆ …     |
| GENERUS<br>ACCESS MANAGER                                                         | USERS ROLES SETTINGS+                | A Administrator |
| Authentication Type                                                               | Coldom<br>Engend Melh Sancha         |                 |
| Туре                                                                              | Factbook                             |                 |
| Name                                                                              | Tooper<br>Twitter                    |                 |
| Function                                                                          | Authentication and Roles V           |                 |
| Enabled?                                                                          |                                      |                 |
| Description                                                                       |                                      |                 |
|                                                                                   | CANCEL CONFISM                       |                 |
|                                                                                   |                                      |                 |
|                                                                                   |                                      |                 |
|                                                                                   |                                      |                 |
|                                                                                   |                                      |                 |

Recuerden que vimos que podían ser autenticaciones tipo Custom, o Facebook, o Google, o Twitter, es decir tengo distintas maneras de poder autenticarme, y aquí yo tengo que definir para mi aplicación cuál es el tipo de autenticación que yo voy a desear.

Bien. Vamos a volver a GeneXus, y quería mostrarles que ese objeto Login que apareció lo podemos ver acá, es el GAMExampleLogin, que automáticamente creó el GAM, y que me quedó por defecto asociado, pero yo podría crearme mi propia pantalla de Login y ponerla en mi aplicación.

También tengo una pantalla en el caso de que no se autorice el Login, y también para SD. En el caso de Smart Devices yo tengo la posibilidad de definir también un objeto de Login, en particular ahora está usando el GAMSDLogin.

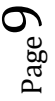

| a carrier carrier a carrier |                                                                                                    |                                                 |                                     |
|-----------------------------|----------------------------------------------------------------------------------------------------|-------------------------------------------------|-------------------------------------|
| Averces (P )                | E Start Page X C Norgeliar View X C Contras X                                                                                                    | Properties                                      |                                     |
| - Darfin                    | East-tourit Sverts Variables Conversation                                                                                                    | 1 21 Fitter                                     |                                     |
| J. Net Environment          | - Dvitteard                                                                                                    | - Devision Ecorotting_                          |                                     |
| - m Generators              | i i anna i anna i anna i anna anna anna                                                                                                    | Significant attribute name length               | 30                                  |
| ER to Default (C8 mid)      | S Acts n (Working Device Speaker)                                                                                                    | Significant table name length                   | 30                                  |
| DataStrate                  | Action (WorkWith DeviceSession)                                                                                                    | Significant object name length                  | 128                                 |
| Derwitin Cloud              | (P) Action (Warrish Concerns and Responses)<br>(R) Action (Warrish Concerns Transfer)                                                                                                    | Presenie Table Casing                           | True                                |
| Patheres                    | (2) Action (WorkWithDevicesRetAccent)                                                                                                    | Generate prompt programs                        | Yes                                 |
| L. Workflow                 |                                                                                                    | LOZ escape character                            | liure                               |
|                             |                                                                                                    | Enable Integrated Security                      | Ine                                 |
|                             |                                                                                                    | ·· Integrated Security                          |                                     |
|                             |                                                                                                    | Integrated Security Level                       | Adhentication                       |
|                             |                                                                                                    | Application ID                                  | 5861790c-1844-4b4c-aa53-716/6899831 |
|                             |                                                                                                    | - Weste specifie                                |                                     |
|                             |                                                                                                    | Login Object for Web                            | GAMEsampleLogin                     |
|                             |                                                                                                    | Not Authorized Object for We                    | . GALTErampterstation               |
|                             |                                                                                                    | - BenartDenings specific                        |                                     |
|                             |                                                                                                    | Login Object for 50                             | GAMSDLogin                          |
|                             |                                                                                                    | Net Authorized Object for SD GAMSDNotAuthorized |                                     |
|                             |                                                                                                    | Change Password Object for 1                    | GAMSDChangeParryard                 |
|                             |                                                                                                    | v Patronal Drager                               |                                     |
|                             |                                                                                                    | Display                                         | True                                |
|                             |                                                                                                    | inset                                           | True                                |
|                             |                                                                                                    | Update                                          | True                                |
|                             |                                                                                                    | Delete                                          | True                                |
|                             |                                                                                                    | ~ Lumpetibility                                 |                                     |
|                             |                                                                                                    | Nulls Behavior                                  | Cuntent Version                     |
|                             |                                                                                                    | Empty as null behavior                          | Current Version                     |
|                             |                                                                                                    | Shew Mester Page when Pop-or                    | False                               |
|                             |                                                                                                    | - User https://www.                             |                                     |
|                             | E real                                                                                                    | - Web interface                                 |                                     |
|                             | Shee: Build 2 X Feet 4 Antecod                                                                                                    | Default There                                   | Carnine                             |
|                             |                                                                                                    | Web User Experience                             | Smooth                              |
|                             | 99,148                                                                                                    | Default Web Form Editor                         | Abstract Layout                     |
|                             | Command: aND -1 191.166.96.101.10051 shell an start -n com.artech.prototypervoircom.artech.prototyper/Artetyper/Arte | Web Form Defaults                               | Responsive Web Design               |
|                             | Starting: Inters ( rep-cam.artech.artech.art | Default Master Page                             | RechtlasterPage                     |
|                             | Antrola Execution Success                                                                                                    | Datepicker image                                | calendar                            |
|                             | Ran Developer News Soccess                                                                                                    | Delete orid me 18                               | Attempting instant                  |

Voy a ejecutar ahora el objeto para Smart Devices, en este caso el objeto main es el EventDay, que vendría a ser el menú...

| Palerences = x                                   | F Start Page X T Navigation View X T                                         | and the second second second second second second second second second second second second second second second                                                                                                    | - O Properties                          |                                       |  |
|--------------------------------------------------|------------------------------------------------------------------------------|----------------------------------------------------------------------------------------------------|-----------------------------------------|---------------------------------------|--|
| E-eviCe/                                         | Buthaust Buarts   Stateblar   Decimentation                                  | Qose                                                                                                    | (B) (F 100)                             |                                       |  |
| EvenDay                                          | - Dathbard                                                                   | Ties Hargartal Tati Group                                                                                                    | - Vester Bandlar                        |                                       |  |
| Converting                                       | There's                                                                      | D New Yorkow Taki George                                                                                                    | Ganificant ethilocie nome               | imath 10                              |  |
| En o Celevit (Calinita)                          | Action (High/MetheolecitesCountry)<br>(4) Action (High/MetheolecitesCountry) | but former                                                                                                    | Significant table name less             | m 12                                  |  |
| <ul> <li>SmartDevices (Smart Devices)</li> </ul> | D Action (WorkWithDevicesSession)                                            | Care                                                                                                    | Significant object normalier            | ugm 128                               |  |
| E Detablise                                      | Action (Work/WithDevicesFavorateFasoign)                                     | Cares East •                                                                                                    | Preserve Table Casing                   | True                                  |  |
| Dif Paterna                                      | Action (RiseWithDeviceRectaurent)                                            | ) Geo                                                                                                    | Generate prompt program                 | Yes                                   |  |
| L. violetow                                      |                                                                              | le Car                                                                                                    | LIG escape character                    | Falsere                               |  |
|                                                  |                                                                              | Covere Covered Covered | Enable integrated Security              | True                                  |  |
|                                                  |                                                                              | Save As.                                                                                                    |                                         |                                       |  |
|                                                  |                                                                              | faference:                                                                                                    | Integrated Security Level               | Authentication                        |  |
|                                                  |                                                                              | Bistory                                                                                                    | Application ID                          | 5861790c-8844-864c-ax53-7954x898331c1 |  |
|                                                  |                                                                              | Properties                                                                                                    | - Whith specific                        |                                       |  |
|                                                  |                                                                              | Lacara e na taporer                                                                                                    | Legin Object for Web                    | GAMEssrepleLogie                      |  |
|                                                  |                                                                              | Schuld                                                                                                    | Not Authorized Object                   | ter We G4MEuropleNotilutherized       |  |
|                                                  |                                                                              | Purp.                                                                                                    | - TemartDevices, space                  |                                       |  |
|                                                  |                                                                              | Rev Menout Building                                                                                                    | Login Object for SD                     | GAMEBLOOM                             |  |
|                                                  |                                                                              | Raw With This Only                                                                                                    | Net Authorized Object                   | the SD GAMEDNetAuthorized             |  |
|                                                  |                                                                              | Build With This Only                                                                                                    | Change Passoord Ob                      | ect fur 1 GAMED Change Passward       |  |
|                                                  |                                                                              | Set Az Stanup Object                                                                                                    | - Enternal Dauge                        |                                       |  |
|                                                  |                                                                              | View Last Navigation                                                                                                    | Display                                 | True                                  |  |
|                                                  |                                                                              | View Falsingstrom                                                                                                    | inset                                   | True                                  |  |
|                                                  |                                                                              | a Short                                                                                                    | Update                                  | True                                  |  |
|                                                  |                                                                              | Select i all Side To Compare                                                                                                    | Delete                                  | True                                  |  |
|                                                  |                                                                              | and the start is the days                                                                                                    | - Compatibility                         |                                       |  |
|                                                  |                                                                              |                                                                                                    | Platts Behavior                         | Current Version                       |  |
|                                                  |                                                                              |                                                                                                    | Empty as multiphavior                   | Current Version                       |  |
|                                                  |                                                                              |                                                                                                    | Show Master Page when                   | Pag-up False                          |  |
|                                                  | Dutos -                                                                      |                                                                                                    | • R - Unristeria.e                      |                                       |  |
|                                                  | Sheet Box                                                                    |                                                                                                    | · Bassing                               |                                       |  |
|                                                  | 200 Tom                                                                      |                                                                                                    | Default Theme                           | Camuna                                |  |
|                                                  | Success                                                                      |                                                                                                    | <ul> <li>Web User Experience</li> </ul> | Smooth                                |  |
|                                                  | Comment and as 101 148 00 181 1955 at                                        |                                                                                                    |                                         |                                       |  |
|                                                  | Starting: Intest ( csp-com.artech.prof                                       | <pre>typerev4/com.artech.prototyper.PrototyperActivity (has extras) )</pre>                                                                                                    | Web Form Defaults                       | Responsive Web Design                 |  |
|                                                  | intenis franction formers                                                    |                                                                                                    | Default Monter Page                     | RundMasterPage                        |  |
|                                                  | Non Developer Renu Saccesa                                                   |                                                                                                    | Dategicker image                        | calendar                              |  |
|                                                  |                                                                              |                                                                                                    | Delete grid mar Ul                      | Attenuting images                     |  |

...y vamos a observar que también se va a agregar seguridad a la aplicación para Smart Devices, o sea que no va a poder entrar directamente al menú, sino que me va a tener que pedir que me loguee primero.

Ven, aquí tengo el emulador, y me abrió una pantalla de Login para Smart Devices. Así que voy a ingresar, como hice hoy... admin, admin123...

| Peterances 8 3               | 🛛 🗐 Start Page X 📑 Startagion View X 🔚 EventSau X    |                                                                                                    | - O Propostes                          |                                       |  |
|------------------------------|------------------------------------------------------|----------------------------------------------------------------------------------------------------|----------------------------------------|---------------------------------------|--|
| EvenDay_                     | Talifarre Berrs Valables Documentation               |                                                                                                    | 1 Piter                                |                                       |  |
| A NotCovinament              | - Cathboard                                          | - Gampmotion for personal case - Georgie N., - D X                                                               | · Vester Freedby                       |                                       |  |
| Generators                   | Action (WorkillithDevicesCountry)                    |                                                                                                    | Significant attribute name length      | . 30                                  |  |
| StratDevices (Senat Devices) | Action (WorkittiteDe-confipeaker)                    | ✓ 0 123                                                                                                    | Significant table name length          | 10                                    |  |
| El Catalhores                | (2) Action (Work/With Devices/avorite/Sections1)     | Warner Bernstein auf auf der Bernstein der Bernstein der Bernstein der Bernstein der Bernstein der Bernstein der | Significant object name length         | 128                                   |  |
| Genelika Cloud               | C Action (WorkillethDevice/Track)                    | Login consideration atomica                                                                                      | Preserve Table Casing                  | True                                  |  |
| H Paterna                    | Action (Workitile DevicesRestaurant)                 | lber .                                                                                                    | Generate provept programs              | Tei                                   |  |
| . consume                    |                                                      | admin                                                                                                    | LBX encape character                   | faite                                 |  |
|                              |                                                      | Password                                                                                                    | Trable integrated Security             | True                                  |  |
|                              |                                                      |                                                                                                    | <ul> <li>Integrated hocaity</li> </ul> |                                       |  |
|                              |                                                      |                                                                                                    | integrated Socurity Level              | Authentication                        |  |
|                              |                                                      | 1000                                                                                                    | Application 10                         | \$861790c-1046-4b-fc-au53-7169d89831c |  |
|                              |                                                      | La la                                                                                                    | - Web specific                         |                                       |  |
|                              |                                                      |                                                                                                    | Login Object for Web                   | GAMEuropieLogin                       |  |
|                              |                                                      |                                                                                                    | Not Authorized Object for V            | Ar GAMEserephenethethetherized        |  |
|                              |                                                      |                                                                                                    | - Tonar Illeon ex specific             |                                       |  |
|                              |                                                      | to .                                                                                                    | Login Object for SD                    | GAMEDLog#                             |  |
|                              |                                                      |                                                                                                    | Not Authorized Object for S            | 0 GAMEDNetAuthorized                  |  |
|                              |                                                      |                                                                                                    | Change Pessword Object for             | 1 GAMSDChangePasswerd                 |  |
|                              |                                                      |                                                                                                    | · Internal Manpe                       |                                       |  |
|                              |                                                      |                                                                                                    | Display                                | True                                  |  |
|                              |                                                      |                                                                                                    | inset                                  | True                                  |  |
|                              |                                                      |                                                                                                    | Update                                 | True                                  |  |
|                              |                                                      |                                                                                                    | Delete                                 | True                                  |  |
|                              |                                                      | 0                                                                                                    | - Compatibility                        |                                       |  |
|                              |                                                      | < 0 □                                                                                                    | Nulls Behavior                         | Current Version                       |  |
|                              |                                                      |                                                                                                    | Empty as null behavior                 | Current Version                       |  |
|                              |                                                      |                                                                                                    | Shew Master Page when Pop-             | of False                              |  |
|                              | (Dec.)                                               |                                                                                                    | · Dan interland                        |                                       |  |
|                              | E contra                                             |                                                                                                    | - Web interface                        |                                       |  |
|                              | Shew: Build 5 X Field                                | Autoco                                                                                                    | Defeut There                           | Carriera                              |  |
|                              | Survey                                               |                                                                                                    |                                        |                                       |  |
|                              |                                                      | Default Web Form Editor                                                                                          | Abstract Leyout                        |                                       |  |
|                              | Command: adb -s 192.168.58.101:5555 (hell am start   | Web Form Defaults                                                                                                | Responsive Web Design                  |                                       |  |
|                              | starting: intent ( cap-con arte(h, eventday, eventda | Achuatu 1                                                                                                    | Default Marter Page                    | RegtMaterPage                         |  |
|                              | Androis Execution Success                            |                                                                                                    | Datepicker image                       | calordar                              |  |
|                              | But tresting inclusio                                |                                                                                                    | Delete gitt now UI                     | Attending image)                      |  |
|                              |                                                      |                                                                                                    | -                                      |                                       |  |

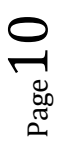

| Pieferorces 9 x                                  | Start Page X C Nexigation View X C EventDay X                      |                                                  | - 0                           | Properties                      |                                       |   |
|--------------------------------------------------|--------------------------------------------------------------------|--------------------------------------------------|-------------------------------|---------------------------------|---------------------------------------|---|
| EverDay                                          | United Toron Valuation Decompositation                             |                                                  | 1                             | 1 F like                        |                                       |   |
| Ever(Day                                         | Debbard                                                            |                                                  |                               | Versilies Excertion             |                                       |   |
| Generation                                       | - The teams                                                        | 🕫 Gerymotion for personal use - Geogle M., 🚽 🔲 🗙 |                               | Spridcant attribute name length | 10                                    |   |
| EF ID Default (CETINES)                          | Action (WorkSWithDevicesCountry)                                   |                                                  |                               | Sanifs and table manue lanoth   |                                       |   |
| <ul> <li>SmartDevices (Smart Devices)</li> </ul> | Action (WorkShithDevicedension)                                    | ✓ 0 124                                          |                               | Significant object name length  | 128                                   |   |
| El Dataliores                                    | Action (WorkWithDevicesFavorteSessions1)                           | 1 2                                              |                               | Preserve Table Casing           | Toes                                  |   |
| Patana                                           | Action (WorkWithDevice/Insci)     Action (WorkWithDevice/Inscient) |                                                  |                               | Generate around around          | Yes                                   |   |
| L. Violation                                     |                                                                    |                                                  |                               | LIKE escape character           | Norm                                  |   |
|                                                  |                                                                    |                                                  |                               | E-suble Internated Security     | Tran                                  |   |
|                                                  |                                                                    |                                                  |                               | - Integrated Security           |                                       |   |
|                                                  |                                                                    | Countries Speakers                               |                               | Integrated Security Level       | Authentication                        |   |
|                                                  |                                                                    |                                                  |                               | Application (D                  | 5861790c 1844 -8-4c ax53 7960489831c1 | í |
|                                                  |                                                                    |                                                  |                               | · Web specific                  |                                       |   |
|                                                  |                                                                    |                                                  |                               | Losis Chiert for Web            | GAM served on a                       |   |
|                                                  |                                                                    | Section Execution                                |                               | Net Authorized Object for V     | In GAMEsompleNetAuthorited            |   |
|                                                  |                                                                    |                                                  |                               | - MaartDesdier min III.         |                                       |   |
|                                                  |                                                                    |                                                  |                               | Login Object for 50             | GAMSDLean                             |   |
|                                                  |                                                                    |                                                  |                               | Net Authorized Object for 5     | D GAMSDNetAythorized                  |   |
|                                                  |                                                                    |                                                  |                               | Change Partword Object fo       | 1 GAMSDChangePassword                 |   |
|                                                  |                                                                    | Twitter Restaurants                              |                               | - External linear               |                                       |   |
|                                                  |                                                                    | 100                                              |                               | Display                         | True                                  |   |
|                                                  |                                                                    |                                                  |                               | inuert.                         | True                                  |   |
|                                                  |                                                                    | <u> </u>                                         |                               | Update                          | True                                  |   |
|                                                  |                                                                    |                                                  |                               | Delete                          | Titue                                 |   |
|                                                  |                                                                    | Ċ                                                |                               | - Compatibility                 |                                       |   |
|                                                  |                                                                    |                                                  |                               | Nuls Behavior                   | Corvert Version                       |   |
|                                                  |                                                                    | •••                                              |                               | Empty as null behavior          | Curvent Version                       |   |
|                                                  |                                                                    |                                                  |                               | Shew Master Page when Pop-      | un Febre                              |   |
|                                                  |                                                                    |                                                  |                               |                                 |                                       |   |
|                                                  | +) Duput                                                           |                                                  | * ×                           | - Web interface                 |                                       |   |
|                                                  | Show: Build . X Find                                               |                                                  | <ul> <li>Autoscist</li> </ul> | Default There                   | Carening                              |   |
|                                                  |                                                                    |                                                  |                               | Web User Experience             | Smooth.                               |   |
|                                                  | 3400033                                                            |                                                  |                               | Default Web Form Editor         | Abstract Layest                       |   |
|                                                  | Command: ant -s 192.168.98.181:5555 shell an start -n              |                                                  | Web Form Defaults             | Responsive Web Design           |                                       |   |
|                                                  | starting: intent ( cmp+Com.artech.eventday.eventday/.              | nete 3                                           |                               | Default Master Page             | RockdasterPage                        |   |
|                                                  | Android Execution Success                                          |                                                  |                               | Datepicker image                | calendar                              |   |
|                                                  | Run Treviller Solless                                              |                                                  |                               |                                 |                                       |   |

...y veo que ahora sí efectivamente tengo acceso al menú de la aplicación...

... y por supuesto puedo ver en este caso los Speakers, etc.

| NerrDay<br>Secondary<br>Matt Environment<br>Concentrations<br>Secondarizations<br>Secondarizations | Dathined Events Variables Documentation                                                                                                    |                                                                                                    |                                                                                                    | at an inches                                                                                                    |                                                                                             |
|----------------------------------------------------------------------------------------------------|----------------------------------------------------------------------------------------------------|----------------------------------------------------------------------------------------------------|----------------------------------------------------------------------------------------------------|----------------------------------------------------------------------------------------------------|---------------------------------------------------------------------------------------------|
| E Dealines<br>Service Over<br>Service Over<br>Montes<br>Montes                                                                                                    | Anno 1994/0006-enfundad     Anno 1994/0006-enfundad     Anno 1994/0006-enfundad     Anno 1994/0006-enfundad     Anno 1994/0006-enfundad     Anno 1994/0006-enfundad     Anno 1994/0006-enfundad | ■ Braynolize for promote for promote and the promote and the promote and t | *<br>2<br>2<br>9<br>0<br>1<br>1<br>1<br>1<br>1<br>1<br>1<br>1<br>1<br>1<br>1<br>1<br>1<br>1<br>1<br>1<br>1<br>1 | 2) T (P) Hold<br>Standard Tables Stand Karlow<br>Specificant Hold warm Haph<br>Specificant Hold warm Haph<br>Specificant Hold warms (Happents<br>Happents Happents)<br>Generality and Happents<br>Happents<br>Happent | 2<br>2<br>2<br>2<br>2<br>2<br>2<br>2<br>2<br>2<br>2<br>2<br>2<br>2<br>2<br>2<br>2<br>2<br>2 |
|                                                                                                    |                                                                                                    | una Bonifia, Fabian<br>Proposi                                                                                                    |                                                                                                    | Display<br>Inset<br>Update<br>Delate<br>Constraints<br>Note: Behavior<br>Ecrety: as null behavior<br>Snave Master Page when Page-                                                                                                    | Tise<br>Tise<br>Tise<br>Corrent Hosion<br>Corrent Hosion<br>(False                          |
|                                                                                                    | E) Ovgut                                                                                                    |                                                                                                    | # X                                                                                                    | - Usee interface                                                                                                    |                                                                                             |
|                                                                                                    | Staw: Build                                                                                                    |                                                                                                    | Autescrell                                                                                                    | Web later far t                                                                                                    | August 1                                                                                    |
|                                                                                                    |                                                                                                    |                                                                                                    |                                                                                                    | Wat liter Exercise ce                                                                                                    | Smooth                                                                                      |
|                                                                                                    | Success                                                                                                    |                                                                                                    |                                                                                                    | Delaut Web Form Editor                                                                                                    | Abstract Lavest                                                                             |
|                                                                                                    | Command: adb -s 192.168.98.381:5555 shell an start                                                                                                    | -n com.artecs.eventday.eventday/.Main                                                                                                    |                                                                                                    | Web Form Defaults                                                                                                    | Responsive Web Design                                                                       |
|                                                                                                    | Starting: Intent ( cmp-com-artech.eventday.eventda                                                                                                    | y/.main )                                                                                                    |                                                                                                    | Colorit Master Pare                                                                                                    | RothinterCase                                                                               |
|                                                                                                    | Android Execution Success                                                                                                    |                                                                                                    |                                                                                                    | Dateau ker imaan                                                                                                    | calendar                                                                                    |
|                                                                                                    | Run EventDay Success                                                                                                    |                                                                                                    |                                                                                                    | Dainte mid som 18                                                                                                    | Alternation in our                                                                          |

Bueno, vamos a volver a la pantalla web, estábamos aquí en Roles...

| AGER |               |              | USERS ROLES SETTINGS - |           |       | A A     | dministrator. |
|------|---------------|--------------|------------------------|-----------|-------|---------|---------------|
|      | Roles         | Try a Search |                        |           | + ADD |         |               |
|      | Role Name     |              |                        |           |       |         |               |
|      | Unimown       |              |                        | EDIT      | COPY  |         |               |
|      | Administrator |              |                        | EDIT      | COPY  |         |               |
|      |               |              | FIRST / PREV / NEXT    |           |       |         |               |
|      |               |              |                        |           |       |         |               |
|      |               |              |                        |           |       |         |               |
|      |               |              |                        |           |       |         |               |
|      |               |              |                        |           |       |         |               |
|      |               |              |                        |           |       |         |               |
|      |               |              |                        |           |       |         |               |
|      |               |              |                        |           |       |         |               |
|      |               |              |                        |           |       |         |               |
|      |               |              |                        |           |       |         |               |
|      |               |              |                        |           |       |         |               |
|      |               |              |                        |           |       |         |               |
|      |               |              |                        |           |       |         |               |
| 2110 | vo estaba     |              | do como adminis        | trador lo | ane v | ov a ha | icer ahor     |

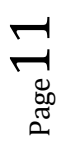

|                |                      |                       |      | 0     | $ \mathbf{x}  = \mathbf{Z} \circ \mathbf{v}$ |
|----------------|----------------------|-----------------------|------|-------|----------------------------------------------|
| ACCESS MANAGER |                      | USERS ROLES SETTINGS+ |      |       | A Administrator                              |
|                | Roles Q Try a Search |                       |      | + ADD | Administrator User                           |
|                |                      |                       |      |       | attrin<br>Settings                           |
|                | Role Name            |                       |      |       | Change Password                              |
|                | Uninpart             |                       | EDIT | COPY  | Lingot                                       |
|                | Administrator        |                       | EDIT | COPY  |                                              |
|                |                      | FIRST / PREV / NEXT   |      |       |                                              |

...y me voy a loguear con el usuario que había creado antes: el usuario de training, con password "training".

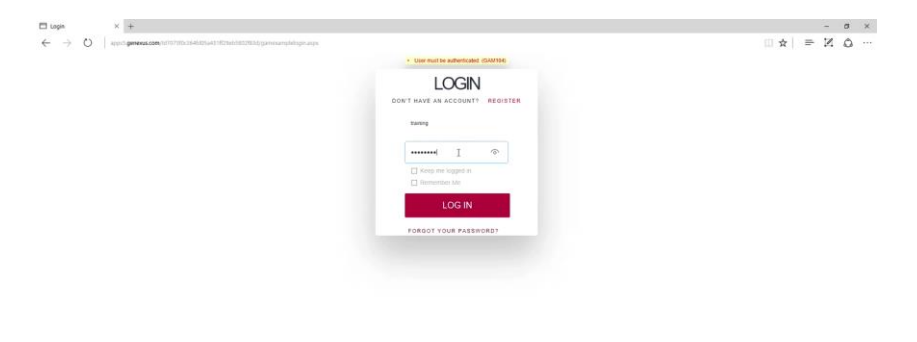

Me dice que este usuario no está autorizado; esta es otra de las pantallas automáticas que les decía.

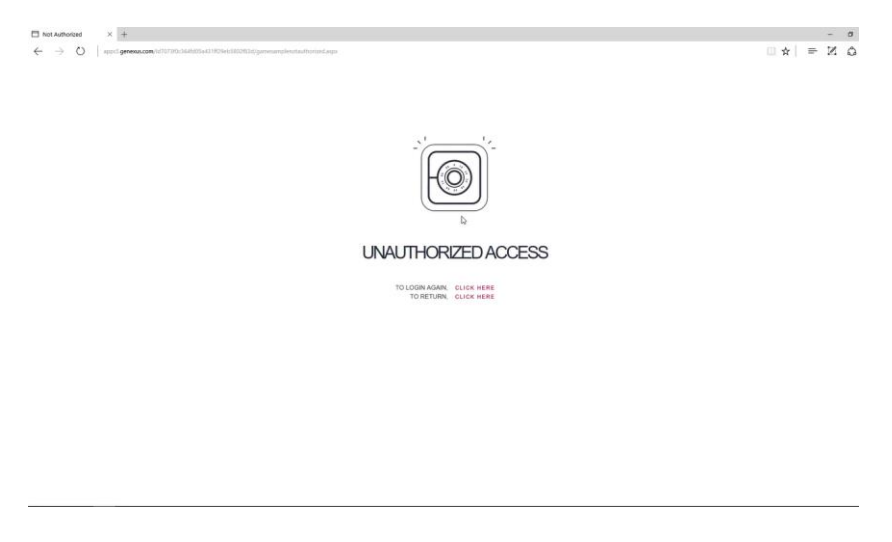

Entonces lo que vamos a hacer es asociarle un rol al usuario, por ejemplo el rol de administrador.

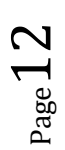

Video filmado con GeneXus<sup>tm</sup>15

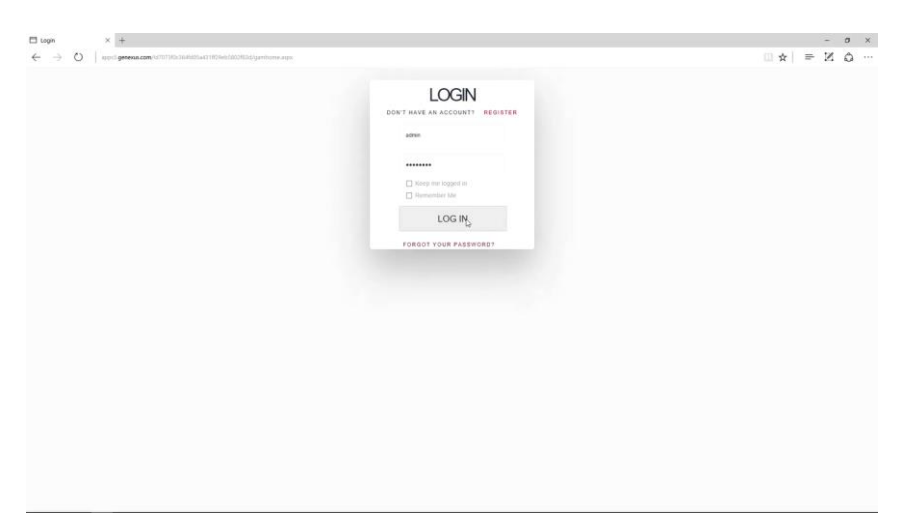

Así que primero, voy a loguearme otra vez como administrador.

Así que lo que voy a hacer ahora es asignarle al usuario training el rol de administrador. Vamos a editar el usuario....

| 🖾 Users                                 | × +                     |                                        |                |                   |                | - 0 ×           |
|-----------------------------------------|-------------------------|----------------------------------------|----------------|-------------------|----------------|-----------------|
| $\leftrightarrow \rightarrow \circ   :$ | oppeSigenexis.com/1d707 | 3f0c364fd05a431ff29eb5802f83d/gamexamp | lewwusers.aspx |                   |                |                 |
| ACCESS MANA                             | GER                     |                                        | USERS RO       | LES SETTINGS.     |                | A Administrator |
| × HIDE FILTERS                          |                         | Users Q T                              | y a Search     |                   | + 40           | 0               |
| GENDER                                  |                         | Liser Name                             | First Name     | Last Name         | Authentication |                 |
| (84)                                    | ~                       | admin                                  | Administrator  | User              | local          | EDIT            |
| AUTHENTICATION                          | TYPE                    | training                               | Training       |                   | local          | rat.            |
| (Al)                                    | ~                       |                                        |                | FIRST/ PREV/ NEXT |                |                 |
| ROLE                                    |                         |                                        |                |                   |                |                 |
| (All)                                   | ~                       |                                        |                |                   |                |                 |
|                                         |                         |                                        |                |                   |                |                 |
|                                         |                         |                                        |                |                   |                |                 |
|                                         |                         |                                        |                |                   |                |                 |
|                                         |                         |                                        |                |                   |                |                 |
|                                         |                         |                                        |                |                   |                |                 |
|                                         |                         |                                        |                |                   |                |                 |
|                                         |                         |                                        |                |                   |                |                 |
|                                         |                         |                                        |                |                   |                |                 |

...vamos a cambiarle los roles...

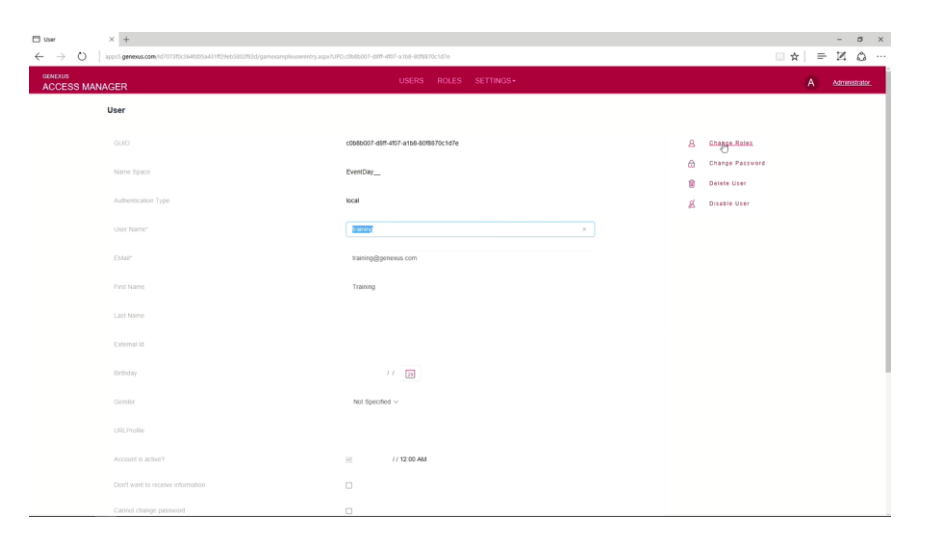

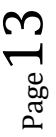

...y voy a agregar el rol de administrador.

| $\blacksquare$ GAMEsample User Role $\times$ +<br>$\leftarrow$ $\rightarrow$ $\circlearrowright$   appeSigenesis.com | <b>n</b> /1d7073f0c364fd05a431ff29eb5802f83d/g | meangleanniedectaget/dbldd? dB 40 - s1te itBlDctd?e |                                                           |
|----------------------------------------------------------------------------------------------------|------------------------------------------------|-----------------------------------------------------|-----------------------------------------------------------|
| GENEXUS<br>ACCESS MANAGER                                                                                            |                                                | USERS ROLES SETTINGS+                               | A Administrator.                                          |
| VHIDE FILTERS                                                                                                    | Add role                                       | Q, Try a Search                                     | $\leftarrow \texttt{back} \qquad + \texttt{add selected}$ |
| EXTERNAL ID                                                                                                    | USER                                           | Tomog                                               |                                                           |
|                                                                                                    | Se Role                                        |                                                     |                                                           |
|                                                                                                    | Unknown                                        |                                                     | ADD                                                       |
|                                                                                                    | Administrator                                  |                                                     | <del>~19</del>                                            |
|                                                                                                    |                                                | FURST/ PREV/ NEXT                                   |                                                           |
|                                                                                                    |                                                |                                                     |                                                           |
|                                                                                                    |                                                |                                                     |                                                           |
|                                                                                                    |                                                |                                                     |                                                           |
|                                                                                                    |                                                |                                                     |                                                           |
|                                                                                                    |                                                |                                                     |                                                           |
|                                                                                                    |                                                |                                                     |                                                           |
|                                                                                                    |                                                |                                                     |                                                           |
|                                                                                                    |                                                |                                                     |                                                           |

Ahora voy a setear que este rol sea el rol principal.

| $\begin{array}{c c c c c c c c c c c c c c c c c c c $ | com/1d1073fbc364bd05a431ff29eb5802f83qigamexamplewww.serolec | мари/150480007-488-407-а164-4078870c1d7e | - σ ×<br>□★  ≡ ⊠ © … |
|--------------------------------------------------------|--------------------------------------------------------------|------------------------------------------|----------------------|
| GENERUS<br>ACCESS MANAGER                              |                                                              | USERS ROLES SETTINGS-                    | A Administration     |
| VHIDE FILTERS                                          | User Roles                                                   |                                          | ← BACK + ADD ROLE    |
| INHERIT ROLES                                          | USER Training                                                |                                          |                      |
|                                                        | Role name                                                    |                                          |                      |
|                                                        | Set ap tam Administrator                                     |                                          | DELETE               |

Muy bien. Ahora voy a probar otra vez desolguearme y loguearme con el usuario de training...

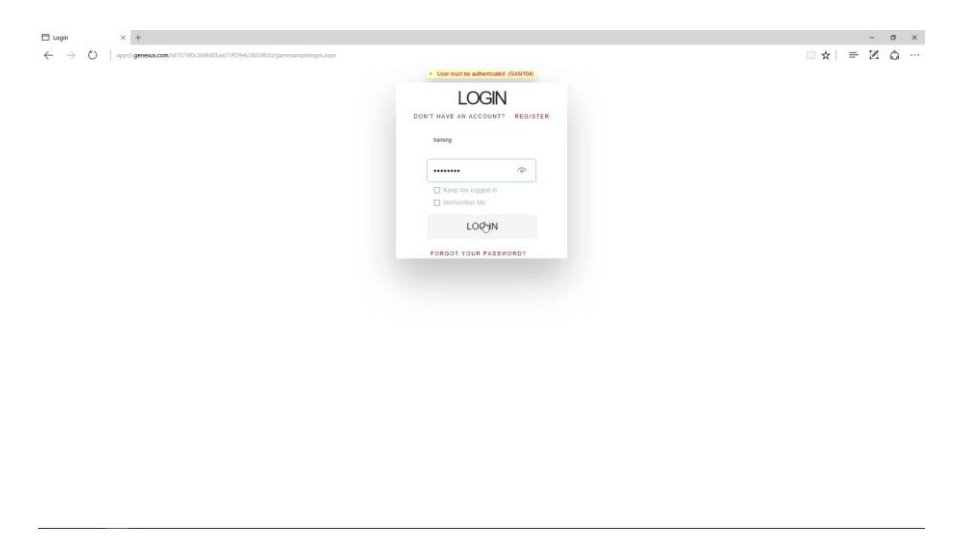

...y vemos que me pude loguear ahora con el usuario de training al backend del GAM.

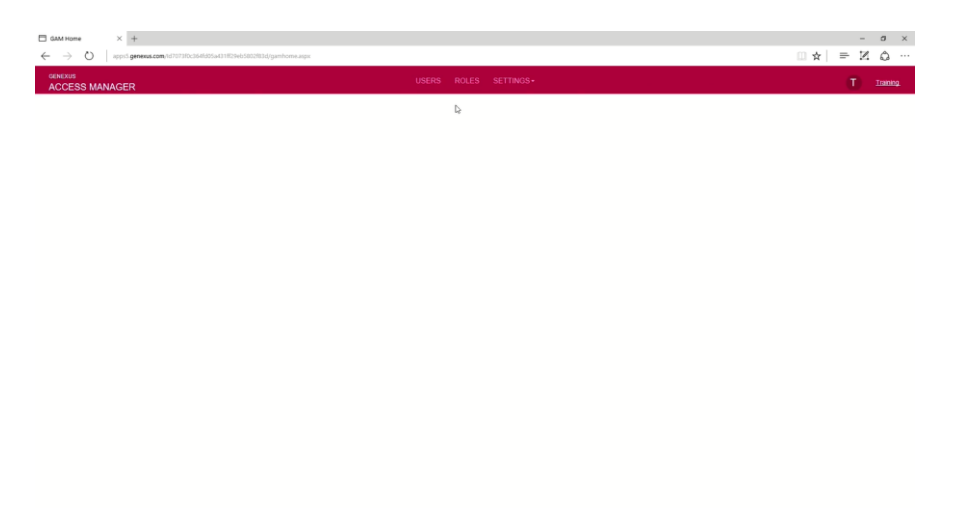

Vamos a ir entonces al emulador. Me pide loguearme, así que voy a usar el mismo usuario...

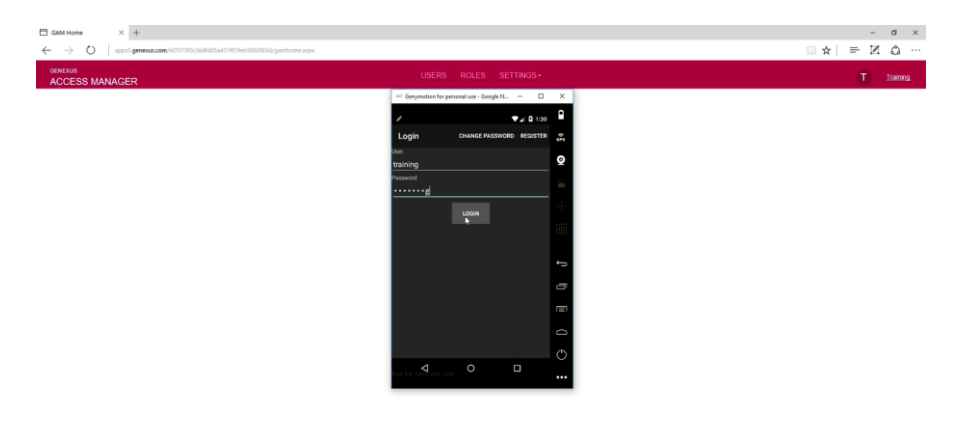

...y ven que el usuario de training tiene acceso entonces a los datos en la pantalla.

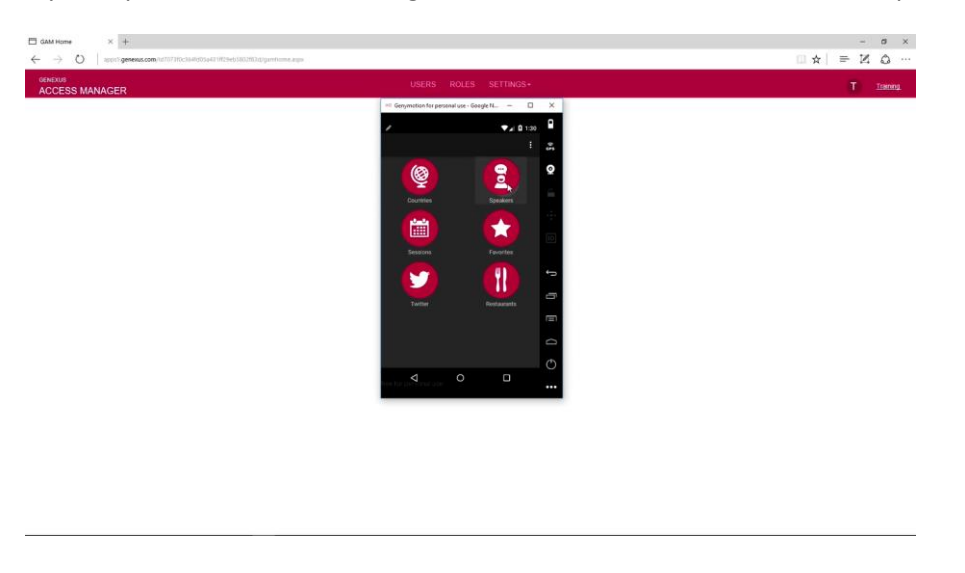

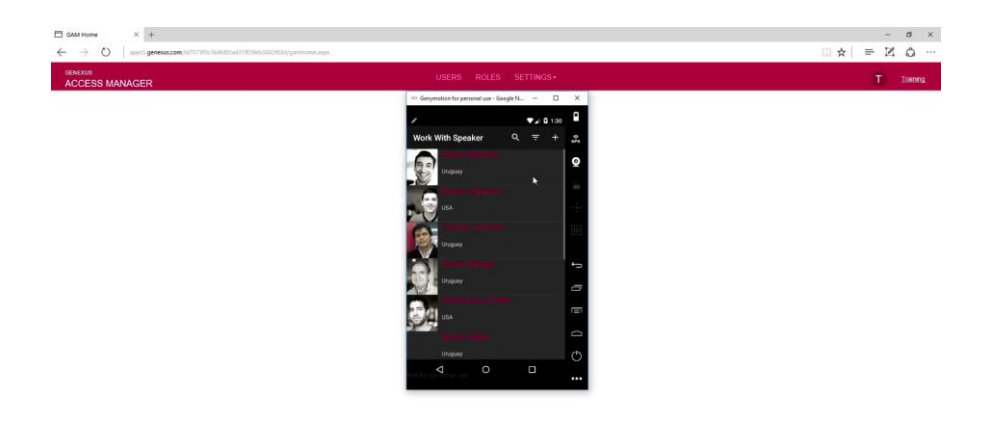

Bueno, esta fue una pequeña demo para mostrar qué tan fácil es agregarle seguridad a la aplicación. Es cambiar una propiedad, hacer un Rebuild All, y después ya tenemos un backend que nos permite definir usuarios, permisos, prácticamente sin hacer nada; inclusive hasta los objetos los tenemos prontos, como para poder hacer el Login in validar que las personas que tienen que entrar sean realmente las que nosotros queremos que ingresen al sistema.

En este video vimos los beneficios del GeneXus Access Manager para proveernos una solución completa de seguridad para nuestra aplicación, de forma muy sencilla.

Hay mucha más información sobre este tema. Para saber más, los invitamos a visitar el link que se ve en pantalla.

GeneXus Access Manager

GeneXus<sup>®</sup> 19

More info:

http://wiki.genexus.com/commwiki/servlet/wiki?24746

 $P_{age}16$